### **DIME Instructions**

## Task: Manually Create New Sample

#### **Description**:

A sample record has to be created before submitting test results to the system. This file describes how you can manually create a new sample record using online forms. A new sample can also be created via uploading the correct DIMEXML file for non-Caltrans users. For the DIMEXML Schema, please visit the following link:

https://dime.dot.ca.gov/index.php?r=dimexml/schema

#### Who can perform this task?

New samples can be created by users with data editing privileges.

#### **Steps:**

1. Log into DIME by entering your Email and Password at the following login page:

https://dime.dot.ca.gov/index.php?r=site/login

2. Once you are logged in, click on the 'New Sample' link from the secondary menu.

| DIME        | Projects 👻 | Test Results 🝷 | DIMEXML -    | Help and Forms 🕶 | Yang Zhu 🧲              | 7 |
|-------------|------------|----------------|--------------|------------------|-------------------------|---|
| 🔒 Dashboard | New Sample | Submit Results | Publish Resu | ults             | Sample Quick Access 🔍 🚺 |   |

3. Type the Caltrans project identification number into the Project Identifier box, select a material type, and select the sample taken date for the sample. Then hit the Next Button.

| NIME Projects - Test Results - DIMEXML - Help and Forms -                                                                                   | Yang Zhu 🗲                             |
|----------------------------------------------------------------------------------------------------|----------------------------------------|
| n Dashboard New Sample Submit Results - Publish Results                                                                                     | Sample Quick Access 🔍 👩                |
| DIME » Projects » Project 9999 » Submit New Sample                                                                                          |                                        |
| New Sample Record                                                                                                    |                                        |
| •                                                                                                    |                                        |
| Sample Identification Information                                                                                                    |                                        |
| Instructioner Enter the DEALEER Color Number Miner Contract Number normit number or the DIME Dreject ID, indicate the completation of       | ate, and coloct the material tune from |
| the dropdown list. Hit the Next button to bring up the Sample Record Form and then select the laboratory that will be testing the material. | ale, and select the material type from |
| Project Identifier* 0000 Material Tune* Concrete                                                                                            | 01/04/2016                             |
|                                                                                                    | . 01/04/2010                           |
| Next                                                                                                    |                                        |

4. The page shows the rest of the form for creating a new sample after the Next button is clicked. Fill out at least all of the required fields.

| II the laboratory/organization for which<br>u are a member perform testing on this<br>material sample? *: |                  | • | Date that the sample was received by t<br>laboratory/organization performing t<br>testin | he ng:     |
|----------------------------------------------------------------------------------------------------|------------------|---|------------------------------------------------------------------------------------------|------------|
| Sample type *:                                                                                            | Select an option | • | The quantity of what the samp constitutes                                                | ple s*:    |
| A brief description of the sample *:                                                                      |                  |   | First name of sample                                                                     | rt         |
| Last name of sampler *:                                                                                   |                  |   | Title of sampl                                                                           | er:        |
| Telephone number of sampler:                                                                              |                  |   | From where was the sample collected                                                      | •          |
| he fabricator/manufacturer/facility name                                                                  |                  |   | Laboratory sample identification                                                         | on:        |
| Linked DIME Sample ID:                                                                                    |                  |   | Transportation Laboratory (TL) Numb<br>from the Transportation Laboratory (T             | Der<br>FL) |
| Lot Number from the Transportation<br>Laboratory (TL) Form:                                               |                  |   |                                                                                          |            |
| The concrete mix design number *:                                                                         |                  |   | The truck number from where the samp was collected                                       | ple<br>ed: |
| ne batch plant ticket number from where<br>the sample was collected *:                                    |                  |   | The fabricator/manufacturer designati<br>for the samp                                    | ion<br>le: |
| The batch plant number:                                                                                   |                  |   | A detailed description of where t<br>material sample was collected                       | he         |
| Where the material sample would have been placed if not sampled:                                          |                  |   | Structure unique identifi                                                                | er:        |
| Structure name:                                                                                           |                  |   | From Lot N                                                                               | 0.:        |
|                                                                                                    |                  |   |                                                                                          |            |

5. If you would like to assign/send the samples to other labs, select labs from the field below. Also, provide any additional notes at the very end of the form. Click on the 'Create Sample' button at the bottom of the page to create the sample when ready.

| gn Sample To L<br>structions: Indica | ab<br>ate additional laboratory(s)/organization(s) in the field below to which you will be sending the material sample to perform testing. Only the                                           |
|--------------------------------------|----------------------------------------------------------------------------------------------------|
| tory(s)/organization(<br>Lab Name:   | (s) indicated below will have access to this material sample record and will be able to submit test results for the material sample. Select or search the lab names to assign this sample to. |
| dditional Notes abou                 | ut the Sample:                                                                                                    |
| 1                                    |                                                                                                    |
|                                      |                                                                                                    |

6. If there was any error with the data, the page prompts you the fix the errors. Example shown below:

# **DIME Instructions**

| 1///2010 |
|----------|
|----------|

| The concrete mix design number *:                                       | The concrete mix design number is required.                                    | The truck number from where the sample<br>was collected:                |                                                                                |
|-------------------------------------------------------------------------|--------------------------------------------------------------------------------|-------------------------------------------------------------------------|--------------------------------------------------------------------------------|
| The batch plant ticket number from where<br>the sample was collected *: | The batch plant ticket number from where the sample was collected is required. | The fabricator/manufacturer designation<br>for the sample:              |                                                                                |
| The batch plant number:                                                 |                                                                                | A detailed description of where the<br>material sample was collected *: | A detailed description of where the material sample was collected is required. |
| Where the material sample would have<br>been placed if not sampled:     |                                                                                | Structure unique identifier:                                            |                                                                                |
| Structure name:                                                         |                                                                                | From Lot No.:                                                           |                                                                                |
| Bag Lot No.:                                                            |                                                                                |                                                                         |                                                                                |

7. Hit the 'Create Sample' button again after all of the errors are fixed. You are redirected to the sample's summary page after the sample record is created.

| Projects   Test Results   DIMEXML   Help and Forms                                                                                              | Yang Zhu 🧲                                                          |
|----------------------------------------------------------------------------------------------------|---------------------------------------------------------------------|
| 🏫 Dashboard New Sample Submit Results 👻 Publish Results User Accounts                                                                           | Sample Quick Access 🔍 🧿                                             |
| DIME » Projects » Project - DEA: 034E3804 » Sample 2015-11-11-2 » Sample Details                                                                |                                                                     |
| Sample Record                                                                                                    |                                                                     |
| Sample detail information. You may need to scroll down to see the tests for the samples. New to Sample Detail page? Click here for an on-screen | tutorial. Assigning tests                                           |
| DIME Sample ID: 2015-11-11-2 (1)                                                                                                    | into one menu. Click<br>"Assign Tests" below<br>to see more detail. |
| Project Information                                                                                                    | Sample Operations                                                   |
| Project Identifiers Project ID: 9999                                                                                                    | View Sample Detail                                                  |